# so geht's

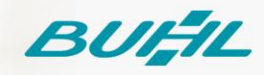

## Schritt-für-Schritt-Anleitung

WISO Steuer für Windows

Aktivierung der Abgabefunktion für WISO Steuer-Web 27.11.2020

#### Voraussetzungen

Diese Anleitung ist nutzbar für die Programme WISO Steuer-Sparbuch, WISO Steuer-Plus und WISO Steuer-Berater. Es wird ein vollständig aktiviertes buhl:Konto und eine gültige Lizenz der zuvor genannten Produkte vorausgesetzt.

#### Schritt 01

Öffnen Sie die Software WISO Steuer auf Ihrem PC.

#### Schritt 02

Klicken Sie auf die links erkennbare Schaltfläche "Steuer-Web" gefolgt von "Abgabe von Steuererklärungen in Steuer-Web und Steuer-Tablet freischalten".

| :buhl                            |                                                                             | WISO Steuer-Sparbuch |
|----------------------------------|-----------------------------------------------------------------------------|----------------------|
| $\odot$                          | An- und Abmelden                                                            |                      |
| Speichern                        | The Anmelden                                                                |                      |
| Speichern unter                  | Steuererklärungen in Steuer-Web                                             |                      |
| Verschieben in Steuer-Web        | 🏠 Datei vom lokalen Rechner in Steuer-Web verschieben                       |                      |
| Schließen                        | n Datei aus Steuer-Web auf den lokalen Rechner verschieben                  |                      |
| Öffnen & Neu                     | ELSTER-Zertifikat für Steuer-Web                                            |                      |
| Steuer-Web                       | ELSTER-Zertifikat vom lokalen Rechner in Steuer-Web kopieren                |                      |
| Dateieigenschaften               | ELSTER-Zertifikat aus Steuer-Web auf den lokalen Rechner kopieren           |                      |
| Update & Hilfe                   | Steuer-Web                                                                  |                      |
| Datenabruf verwalten             | 🍰 Wie funktionieren Steuer-Web und Steuer-Tablet?                           |                      |
| Musterschreiben<br>Einstellungen | 🏠 Abgabe von Steuererklärungen in Steuer-Web und Steuer-Tablet freischalten | $\geq$               |
| Beenden                          | 📥 Steuer-Web im Browser öffnen                                              |                      |
|                                  | Datenschutzerklärung                                                        |                      |

### Schritt 03

Geben Sie Ihre Zugangsdaten Ihres buhl:Konto ein.

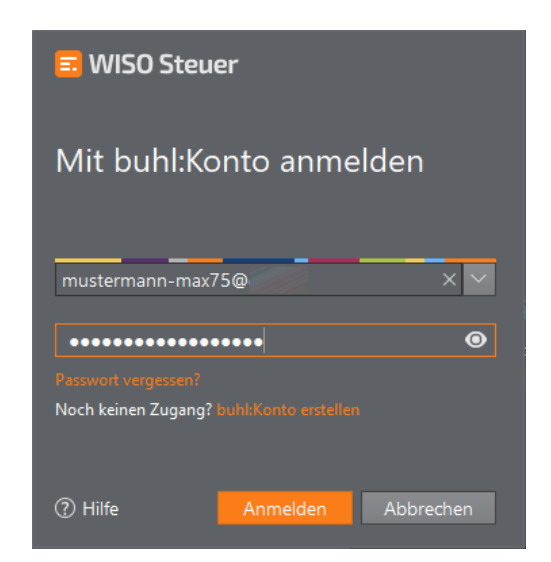

#### Schritt 04

Zur Überprüfung werden Ihnen Ihre Garantie-Nummer und Ihre Kundennummer angezeigt, betätigen Sie die Schaltfläche "Jetzt freischalten".

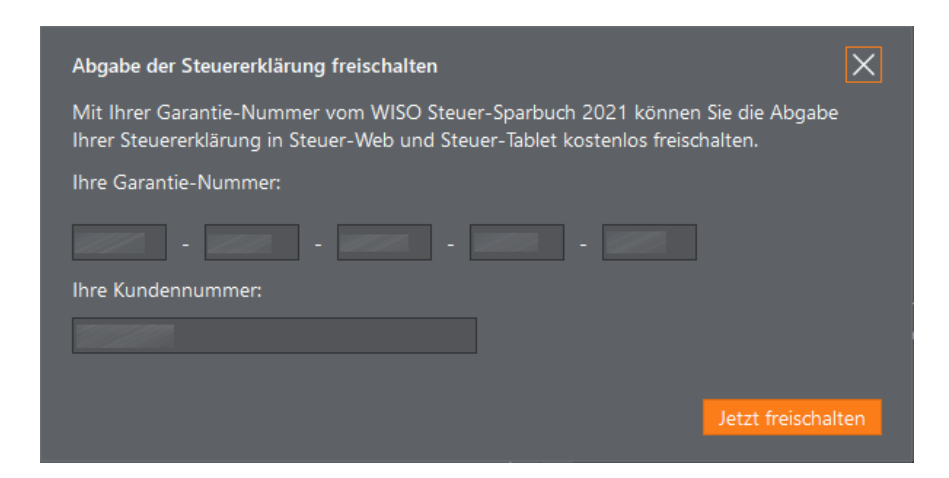

#### Schritt 05

Sie erhalten abschließend eine Bestätigung und können nun auch über die Web-Anwendung WISO Steuer sowie mit der App WISO Steuer für Ihr Tablet Ihre Steuererklärungen für das freigeschaltete Veranlagungsjahr abgeben.